# Οδηγίες υποβολής εργασίας στο

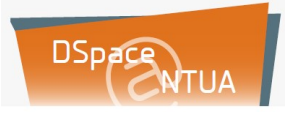

Προσοχή! - Ανεβάζω την εργασία μου μόνο όταν έχει ήδη εξεταστεί.

- Εισέρχομαι στην ιστοσελίδα του ψηφιακού αποθετηρίου της Βιβλιοθήκης EMΠ → <u>http://dspace.lib.ntua.gr/</u>.
- 2. Επιλέγω Ο Λογαριασμός μου
- Επιλέγω Σύνδεση → Υπηρεσία Ταυτοποίησης Κέντρου Δικτύων Ε.Μ.Π. (Shibboleth) → (εισάγω το προσωπικό μου NTUA Username & Password και επιλέγω είσοδος).

|                                                                | login.ntua.gr                                                                                                    | K E                         |
|----------------------------------------------------------------|----------------------------------------------------------------------------------------------------|-----------------------------|
| Καλώς ήλθατε στην Υπηρεσία<br>εύκολα και με ασφαλή τρόπο ε<br> | Κεντρικής Ταυτοποίησης του Εθνικού Μεταόβιου Πολυτεχνείου. Χρησιμοποιώντας την μπορείτε να αποκτήσετε πρόσβαση στις διάφορ<br>ισάγοντας τα στοιχεία σας μία μόνο φορά στην παρούσα σελίδα. | ες συνεργαζόμενες υπηρεσίες |
|                                                                | Username                                                                                                    |                             |
|                                                                | Password                                                                                                    |                             |
|                                                                | FigoSoc                                                                                                    | С<br>Ш                      |
| Έχοντας ταυτοποιηθεί επιτυχώς θα έ                             | μετα τη δυνατότητα να ουνδιθέτει στις λοιπές συνεργαζίμετας υπηρεσίες τρωβή να χρειαστεί να εισσιγάγετε έσινά τα στορεία σος μέχρι να αλείσετε εντελιάς το φολλομετριγή                    | (web browser) dag.          |
| Για την προστασία των προσωπικών                               | οας δεδομένων και τη αποτροπή μη εξουσιοδοτημένης χρήσης από τρίτους, <b>φροντίστε να κλείσετε όλα τα παράθυρα του φυλλομετρητή σας ότον ολοκληρώσετε την εργασί</b>                       | α σας.                      |

- 4. Εναλλακτικά, επιλέγω Εγγραφή →(δίνω μία έγκυρη προσωπική διεύθυνση ηλεκτρονικού ταχυδρομείου) → (εισέρχομαι στην προσωπική διεύθυνση ηλεκτρονικού ταχυδρομείου, όπου έχει ήδη σταλεί μήνυμα με ειδικό σύνδεσμο, τον οποίο επιλέγω για να δημιουργήσω προφίλ χρήστη και να ολοκληρώσω τη δημιουργία λογαριασμού στο DSpace).
- 5. Αφού δω το ακόλουθο μήνυμα,

| Περιήγηση          | Η εγγραφή ολοκληρώθηκε                                                                                                    |
|--------------------|----------------------------------------------------------------------------------------------------|
| Ο Λογαριασμός μου  | Επαλήθευση Ηλεκτρονικού Ταχυδρομείου → Δημιουργία Προφίλ → Ολοκληρώθηκε                                                                                                    |
|                    | Είστε τώρα εγγεγραμμένος για να χρησιμοποιείτε το σύστημα του DSpace. Μπορείτε να εγγραφείτε σε συλλογές για<br>να λαμβάνετε ενημερισσιες μέσω ηλεκτρονικού ταχυδρομείου σχετικά με νέα τειμήρια.<br>Μετάβαση στην Δοινική Σείδια |
| Οδηγίες / Βοήθεια  |                                                                                                    |
|                    |                                                                                                    |
| Σχετικοί Σύνδεσμοι |                                                                                                    |

μεταβαίνω στην αρχική σελίδα →επιλέγω Ο Λογαριασμός μου → Σύνδεση → Ταυτοποίηση Κωδικού → Νέα υποβολή και

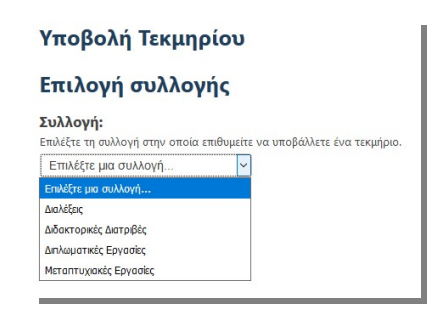

6. Στις φόρμες που εμφανίζονται, συμπληρώνω οπωσδήποτε τα πεδία με κόκκινο αστερίσκο.

#### τιτλος :

- κεφαλαία μόνο το πρώτο γράμμα της πρώτης λέξης, το πρώτο γράμμα από ονόματα, τοπωνύμια, τα αρκτικόλεξα, κ.λπ.,
- δίνω ελληνικό τίτλο → επιλέγω Add → επιλέγω English → δίνω αγγλικό τίτλο → επιλέγω Add.

#### ΟΝΟΜΑΤΑ ΔΗΜΙΟΥΡΓΩΝ :

- δίνω το επώνυμό μου στα Ελληνικά, το όνομά μου στα Ελληνικά,
  όπως αυτά εμφανίζονται στην αστυνομική μου ταυτότητα, αλλά όχι κεφαλαία, και επιλέγω Add,
- επιλέγω English, δίνω το επώνυμό μου στα Αγγλικά, το όνομά μου στα Αγγλικά, όπως αυτά εμφανίζονται στη διεύθυνση <a href="http://www.passport.gov.gr/elot-743.html">http://www.passport.gov.gr/elot-743.html</a>, αλλά όχι κεφαλαία, και επιλέγω Add.

## **ØEMATIKH KATHFOPIA**:

- δίνω Θεματική κατηγορία στα Ελληνικά, με κεφαλαίο μόνο το πρώτο γράμμα της πρώτης λέξης και επιλέγω Add,
- πάντα δίνω Θεματική κατηγορία και στα Αγγλικά, με κεφαλαίο μόνο το πρώτο γράμμα της πρώτης λέξης και επιλέγω Add.

## ΛΕΞΕΙΣ ΚΛΕΙΔΙΑ:

- δίνω μία λέξη-κλειδί στα Ελληνικά, με κεφαλαίο μόνο το πρώτο γράμμα της πρώτης λέξης και επιλέγω Add,στη συνέχεια δίνω την επόμενη και επιλέγω Add,
- πάντα δίνω τις λέξεις-κλειδιά και στα Αγγλικά, επαναλαμβάνοντας
  την ίδια διαδικασία.

Σύντομες οδηγίες για την επιλογή, εισαγωγή λέξεων - κλειδιών, δείτε στο http://www.lib.ntua.gr/documents/key-words.pdf

## ΕΠΙΛΕΓΩ ΔΙΚΑΙΩΜΑ ΠΡΟΣΒΑΣΗΣ ΣΤΟ ΤΕΚΜΗΡΙΟ:

- 1. «Παγκόσμια- ελεύθερη πρόσβαση» στο πλήρες κείμενο.
- «ΕΜΠ πρόσβαση» στο πλήρες κείμενο, ισχύει για 3 χρόνια και μετά γίνεται «Παγκόσμια- ελεύθερη πρόσβαση».
- 3. «Έλλειψη πρόσβασης» στο πλήρες κείμενο, ισχύει για 1 χρόνο και μετά γίνεται αυτόματα «ΕΜΠ πρόσβαση» για άλλα 3 χρόνια. Μετά τα 3 χρόνια γίνεται και αυτή «Παγκόσμια- ελεύθερη πρόσβαση».

## ΠΕΡΙΛΗΨΗ

- δίνω περίληψη στα Ελληνικά, με πεζούς χαρακτήρες και επιλέγω
  Add,
- πάντα δίνω περίληψη με πεζούς χαρακτήρες και στα Αγγλικά, και επιλέγω Add.

## ΟΝΟΜΑ ΕΠΙΒΛΕΠΟΝΤΟΣ

 δίνω το επώνυμό της/του στα Ελληνικά, το όνομά της/του στα Ελληνικά, όπως αυτά εμφανίζονται στον κατάλογο του ΕΜΠ (<u>https://www.ntua.gr/el/contact/directory-service</u>), αλλά όχι όλα με κεφαλαία, και επιλέγω Add.

## ΕΞΕΤΑΣΤΙΚΗ ΕΠΙΤΡΟΠΗ

- Για τις διπλωματικές και μεταπτυχιακές εργασίες δίνω <u>οπωσδήποτε 3</u> <u>ονόματα</u>, ενώ για τις διδακτορικές διατριβές δίνω <u>οπωσδήποτε 7</u> <u>ονόματα</u>.
- Για το πρώτο μέλος της εξεταστικής επιτροπής, δίνω το επώνυμό της/του στα Ελληνικά, το όνομά της/του στα Ελληνικά, όπως αυτά εμφανίζονται στον κατάλογο του ΕΜΠ

(https://www.ntua.gr/el/contact/directory-service), αλλά όχι όλα με κεφαλαία, και επιλέγω Add. Συνεχίζω για τα επόμενα μέλη με τον ίδιο τρόπο.

## ΑΝΕΒΑΣΜΑ ΑΡΧΕΙΟΥ

Ανεβάζω (upload) το αρχείο ή τα αρχεία της εργασίας (με αποδεκτούς τύπους αρχείων: PDF για κείμενο, JPEG για εικόνες και PPT για παρουσιάσεις), τα οποία δεν μπορούν να ξεπερνούν τα 50 MB ξεχωριστά και τα 100 MB συνολικά ανά υποβολή.

Απαραίτητο είναι το «ανέβασμα» ενός αρχείου PDF με το κείμενο της εργασίας και προαιρετικό το ανέβασμα άλλων συνοδευτικών αρχείων, όταν κρίνονται απαραίτητα (π.χ. για τη Σχολή Αρχιτεκτόνων Μηχανικών).

ΚΡΥΦΟ - Προσοχή! Για το PDF με το κείμενο της εργασίας αφήνω την επιλογή ως έχει, δηλαδή όχι κρυφό.

# ΧΟΡΗΓΗΣΗ ΑΔΕΙΑΣ

Οι άδειες Creative Commons καθορίζουν πώς θα χρησιμοποιήσουν οι αναγνώστες την εργασία μου → <u>https://creativecommons.ellak.gr/wp-</u> <u>content/uploads/sites/19/2015/08/Quick-Guide-CC\_gr.png</u>